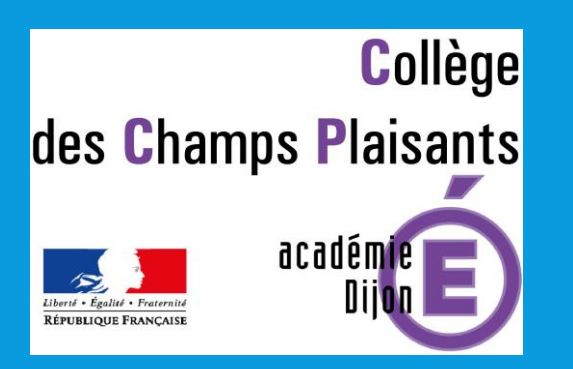

## CRÉATION D'UN COMPTE POUR LES CLASSES VIRTUELLES

## Pourquoi doit-on créer un compte ?

Pour accéder aux classes virtuelles (visio), la création d'un compte est obligatoire depuis le o1 septembre 2020. Cela permet d'éviter les intrusions d'élèves d'autres classes, d'autres établissements.

La gestion des données saisies est conforme au RGPD (traitement effectué par le Ministère de l'Éducation Nationale) 1. Saisissez dans votre navigateur internet l'adresse suivante :

# HTTPS://COLLEGE.CNED.FR/

La procédure peut se faire depuis un téléphone, une tablette ou un ordinateur

### 2. Cliquez sur « Créer un compte » en bas de page :

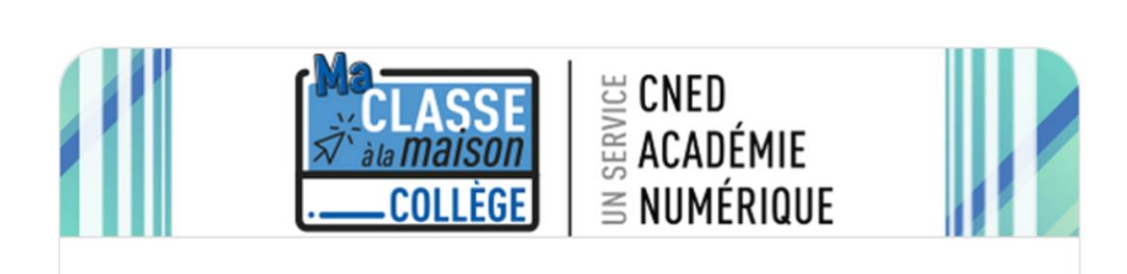

Pour accéder à la plateforme MCM vous devez vous créer un compte, les anciens comptes créés avant le 01/09 ne sont plus actifs.

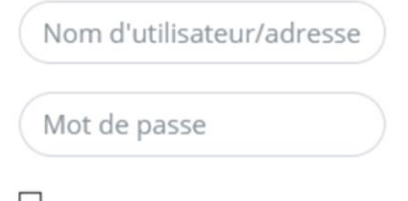

Connexion

L Se souvenir du nom d'utilisateur Vous avez oublié votre nom d'utilisateur et/ou votre mot de passe ?

Votre navigateur doit supporter les cookies 🝘

Première visite sur ce site ?

Pour un accès complet à ce site, veuillez créer un compte utilisateur.

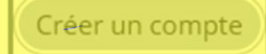

Si un compte a déjà été créé en mars 2020, il est tout de même nécessaire d'en refaire un : l'ancien ne fonctionne plus.

## 3. Création du compte - 01

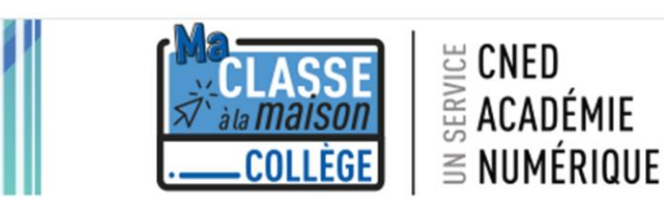

Nouveau compte

Conformément aux mesures de rentrée, le service "Ma classe à la Maison" est désormais accessible sur décision des Recteurs d'académie. Pour accéder à la plateforme MCM vous devez vous créer un compte, les anciens comptes créées avant le 01/09 ne sont plus actifs

#### Créer un compte

Nom d'utilisateur

nomprénom

Le mot de passe doit comporter au moins 8 caractère(s), au moins 1 chiffre(s), au moins 1 minuscule(s), au moins 1 majuscule(s), au moins 1 caractère(s) non-alphanumérique(s) tels que \*, - ou

Mot de ........... passe

Prénom

Prénom

Nom

Nom Dans le cas de la France, sélectionnez votre académie

Le nom d'utilisateur ne sera pas vu par les professeurs, ce n'est pas obligatoirement vos noms et prénoms !

Attention à bien respecter ce qui est demandé pour que le mot de passe soit valide !

Indiquez ici vos vrais nom et prénom ! Pas de pseudo, sinon les professeurs ne vous reconnaitront pas et ne vous laisseront pas entrer dans les classes virtuelles...

## 3. Création du compte - 02

| Académie <b>()</b><br>(pour la<br>France<br>uniquement) | Dijon 🗢                                                                                                    |                                                                      |
|---------------------------------------------------------|----------------------------------------------------------------------------------------------------|----------------------------------------------------------------------|
|                                                         | Dans le cas de la France, sélectionnez votre<br>académie                                                                                                    | Sélectionnez l'académie de Dijon                                     |
| Département                                             | 89 - Yonne 🗢                                                                                                    |                                                                      |
| Profil <b>()</b><br>utilisateur                         | Élève 🗢                                                                                                    | Sélectionnez l'Yonne comme département                               |
|                                                         | Pour des raisons légales l'email à renseigner doit<br>être celui d'un des parents.<br>Pour les enseignants, vérifiez que vous avez utilisé<br>votre adresse académique.<br>Veillez à l'exactitude des données saisies dans les<br>champs nom, prénom, mail et département pour<br>garantir votre accès au service.<br>La réception du courriel de confirmation<br>d'inscription peut prendre plusieurs minutes.<br>Vérifiez les messages reçus dans vos courriers<br>indésirables ou spams. | Indiquez une adresse mail valide, nécessaire pour vérifier le compte |
| Adresse de 🚺<br>courriel                                | adresseValide@gmail.com                                                                                                    | - Cliquez sur « Créer mon compte »                                   |
| Courriel <b>()</b><br>(confirmation)                    | adresseValide@gmail.com                                                                                                    | Chquez sor « creer mon compte »                                      |
|                                                         | Créer mon compte Annuler                                                                                                    |                                                                      |

## 4. Création du compte - 03

Ma classe à la maison - Collège

Accueil / Confirmer votre enregistrement

Un message vous a été envoyé à l'adresse de courriel adresseValide@gmail.com.

Il contient les instructions pour terminer votre enregistrement.

La réception de ce courriel peut demander quelques minutes, merci de patienter et de consulter également votre dossier courrier indésirable (Spam).

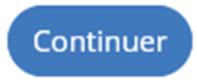

Le compte est créé, mais l'enregistrement doit être confirmé pour pouvoir l'utiliser.

Un mail doit rapidement arriver à l'adresse indiquée (si vous ne le voyez pas dans la boite de réception, allez faire un tour dans les spams..)

## 5. Confirmation

Bonjour Truc Machin,

Votre demande de création de compte pour « Ma classe à la maison - Collège » a bien été enregistrée.

Pour valider votre compte, merci de cliquer sur le lien ci-dessous :

https://college.cned.fr/login/confirm.php?data=4LE9Yne4T821BnH/trucmachin2

Dans la plupart des logiciels de courriel, cette adresse devrait apparaître comme un lien de couleur bleue qu'il vous suffit de cliquer. Si cela ne fonctionne pas, copiez ce lien et collez-le dans la barre d'adresse de votre navigateur web.

Cordialement, Le CNED

Ce mail est un mail automatique. Merci de ne pas y répondre. Si vous avez besoin d'aide, vous pouvez contacter le CNED : <u>https://cnedcontact.cned.fr/MaClasseALaMaison?s=MCM\_Col</u> Il suffit de cliquer sur le lien en bleu pour valider le compte !

### C'est terminé !

Lorsqu'un professeur vous enverra un lien pour la visio, il suffira de saisir le nom d'utilisateur et le mot de passe définis pendant la création pour accéder à la salle d'attente à l'heure prévue.

Le professeur vous autorisera alors à entrer dans la classe virtuelle.